## Setting Grafika Komputer (Xcode)

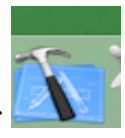

- 1. Jalankan dengan klik gambar
- 2. Akan tampil menu bar Xcode
- **Xcode** File Edit View Format Find Project Build Debug Design SCM Window  $\oint$  Help 3. Pilih file  $\rightarrow$  New project  $\rightarrow$  akan tampil dialog "Assistant"

| ▼ Bundle              | A        |
|-----------------------|----------|
| Carbon Bundle         |          |
| CFPlugIn Bundle       |          |
| Cocoa Bundle          |          |
| ▼Command Line Utility |          |
| C++ Tool              |          |
| CoreFoundation Tool   |          |
| CoreServices Tool     |          |
| Foundation Tool       |          |
| Standard Tool         |          |
| RSD Dynamic Library   | <b>A</b> |
| BSD Dynamic Library   | <b>v</b> |

- 4. Pilih "C++ tool" dan klik button "next"
- 5. Buat direktori dengan nama nrp dan isikan nama project misal:coba, dan klik "finish"

| 000                                          | Assistant                                                                               |  |  |  |
|----------------------------------------------|-----------------------------------------------------------------------------------------|--|--|--|
| New C++ Tool                                 |                                                                                         |  |  |  |
| Project Name:                                | coba                                                                                    |  |  |  |
| Project Directory:                           | ~/Desktop/nrp/coba/ Choose                                                              |  |  |  |
| The project directory file coba.xcode will b | ~/Desktop/nrp/coba/ will be created if necessary, and the project<br>e created therein. |  |  |  |
| Cancel                                       | Previous Finish                                                                         |  |  |  |

6. Tampilan awal project "coba" adalah sbb:

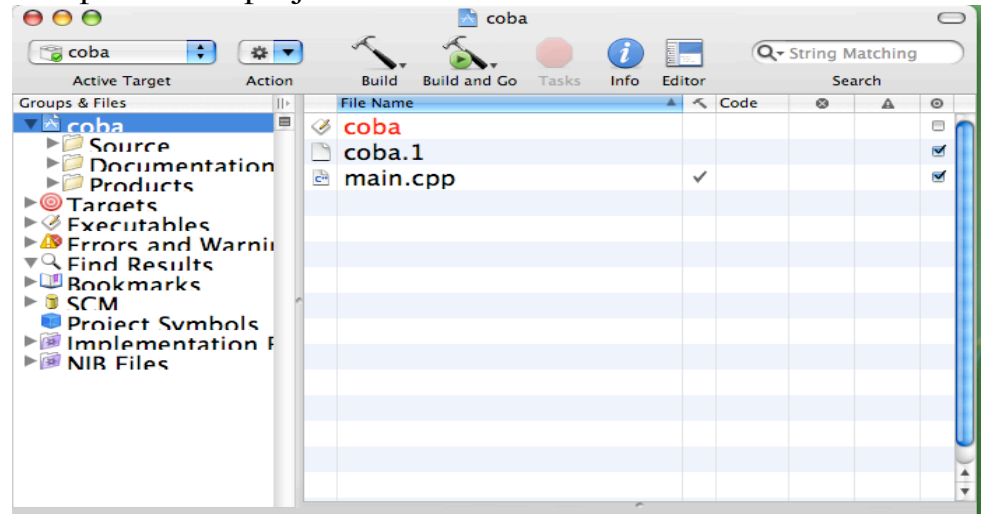

7. Pilih pada menu bar Project → Edit Active Build Style 'Development' Project Build Debug Design SCM Wind

| Project<br>Class I                 | Browser                                                                                    | 第0<br><b>企</b> 第C |
|------------------------------------|--------------------------------------------------------------------------------------------|-------------------|
| Add to<br>Add C                    | Project<br>urrent File to Project                                                          | λ₩J               |
| New T<br>Upgrad<br>Upgrad<br>New B | arget roject "coba" ad<br>de To Native Target<br>de All Targets in Project t<br>uild Phase | o Native          |
| Set Act<br>Set Act<br>Set Act      | tive Target<br>tive Build Style<br>tive Executable                                         |                   |
| Edit Pr<br>Edit Ad                 | oject Settings<br>tive Target 'coba'                                                       | ∵же               |
| Edit Ad                            | tive Build Style 'Developr                                                                 | ment'             |
| Edit Ad                            | tive Executable 'coba'                                                                     | ₹₩X               |
| New C                              | ustom Executable                                                                           |                   |

8. Akan tampil dialog dan isikan pada "Header Search Paths" dan " library Search Paths" sbb:

|                                                                            | Project "coba" Info                                                                                                   |
|----------------------------------------------------------------------------|----------------------------------------------------------------------------------------------------|
|                                                                            | General Styles Comments                                                                                               |
| Build Style: Development                                                   |                                                                                                    |
| Collection: All Settings                                                   | : Q                                                                                                    |
| Setting Value                                                              |                                                                                                    |
| Development Build Proc                                                     |                                                                                                    |
| Development Intermed                                                       |                                                                                                    |
| Header Search Paths (\$SYSTI                                               | M_LIBRARY_DIR)/Frameworks/Carbon.framework/libraries/Cinclude                                                         |
| Library Search Paths (\$SYSTE                                              | M_LIBRARY_DIR)/Frameworks/OpenGL.framework/libraries                                                                  |
| Framework Search Path                                                      |                                                                                                    |
| Rez Search Paths                                                           |                                                                                                    |
| Versioning System None                                                     |                                                                                                    |
| Current Project Version                                                    |                                                                                                    |
| 2                                                                          |                                                                                                    |
| + - Edit                                                                   | (?                                                                                                    |
| A list of the build variants of the linked binary which w [BUILD_VARIANTS] | ill be produced. By default only the 'normal' variant is produced. Other common values include 'debug' and 'profile'. |
|                                                                            |                                                                                                    |

9. Tambahkan GLUT.Framework dengan cara klik kanan (Control + Klik) pada main.cpp → Add → Existing Framework...

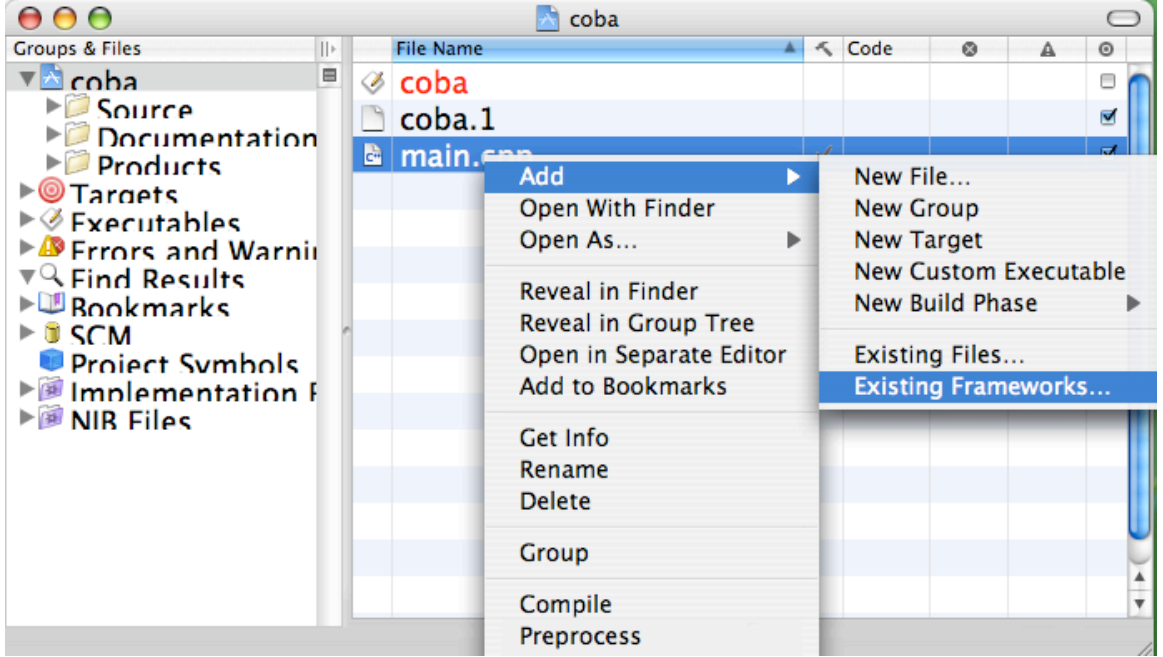

10. Pada dialog Frameworks pilih GLUT.framework  $\rightarrow$  klik "add" 2x

|                                                                                                    | Frameworks            | 🗘 🔍 search                  |
|----------------------------------------------------------------------------------------------------|-----------------------|-----------------------------|
|                                                                                                    | Colorbyne ,           | DISCRECOTI.TRAMEWORK        |
| Network                                                                                                    | Components            | DiskArbitrframework         |
| Macintoch                                                                                                    | Contextual Menu Items | 🗋 📁 DrawSprocket.framework  |
| Macintosii                                                                                                    | CoreServices          | DVCompoframework            |
| in the second second se | Dictionaries          | DVDPlayback.framework       |
| Desktop                                                                                                    | Displays 🛛            | Exceptionframework          |
| dosen                                                                                                    | DTDs 🛛                | 📁 🧊 ForceFeedframework U    |
|                                                                                                    | Extensions            | Foundation.framework        |
| Application                                                                                                    | Extensions.kextcache  | FWAUserLib.framework        |
| Documents                                                                                                    | Extensions.mkext      | GLUT.framework              |
|                                                                                                    | 📁 📁 Filesystems       | ICADevices.framework        |
| Movies                                                                                                    | 📁 📁 Filters           | InstallerPluframework       |
| 2                                                                                                    | 📁 📁 Find 🛛 🔹          | 🚺 🗊 InstantMesframework     |
| Music                                                                                                    | 📁 Fonts               | 🔻 🧊 InterfaceBr.framework 🔻 |
| Pictures                                                                                                    | Frameworks            | IOBluetooth.framework       |
|                                                                                                    | C                     |                             |
|                                                                                                    |                       | Cancel Add                  |
|                                                                                                    |                       | Cancer                      |

11. Hasilnya akan tampil tambahan icon GLUT.framework

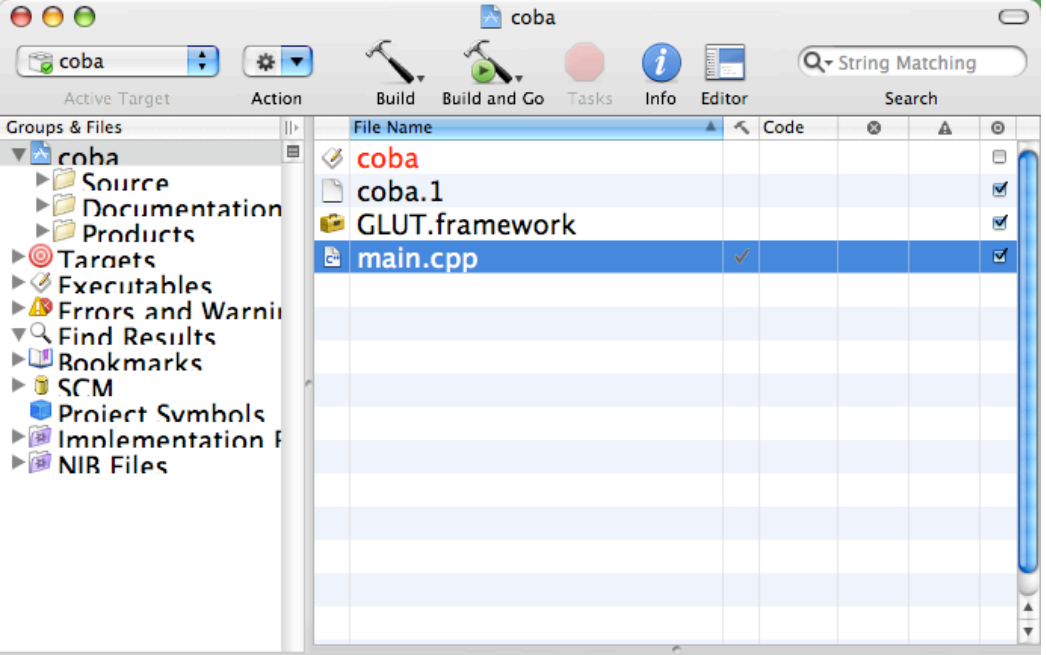

12. Kemudian klik 2x pada main.cpp isikan program grafiknya, contoh:
main.cpp

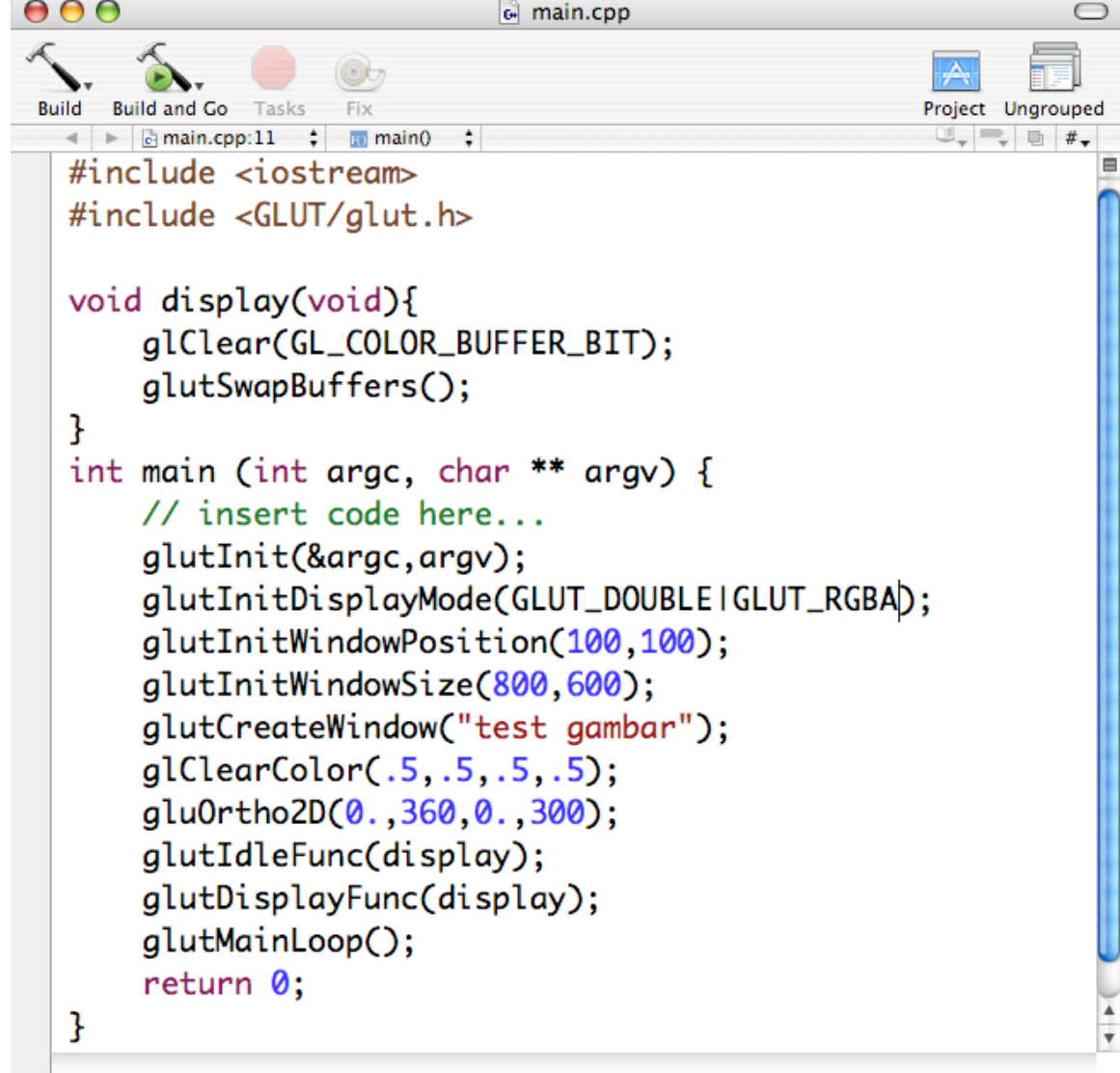

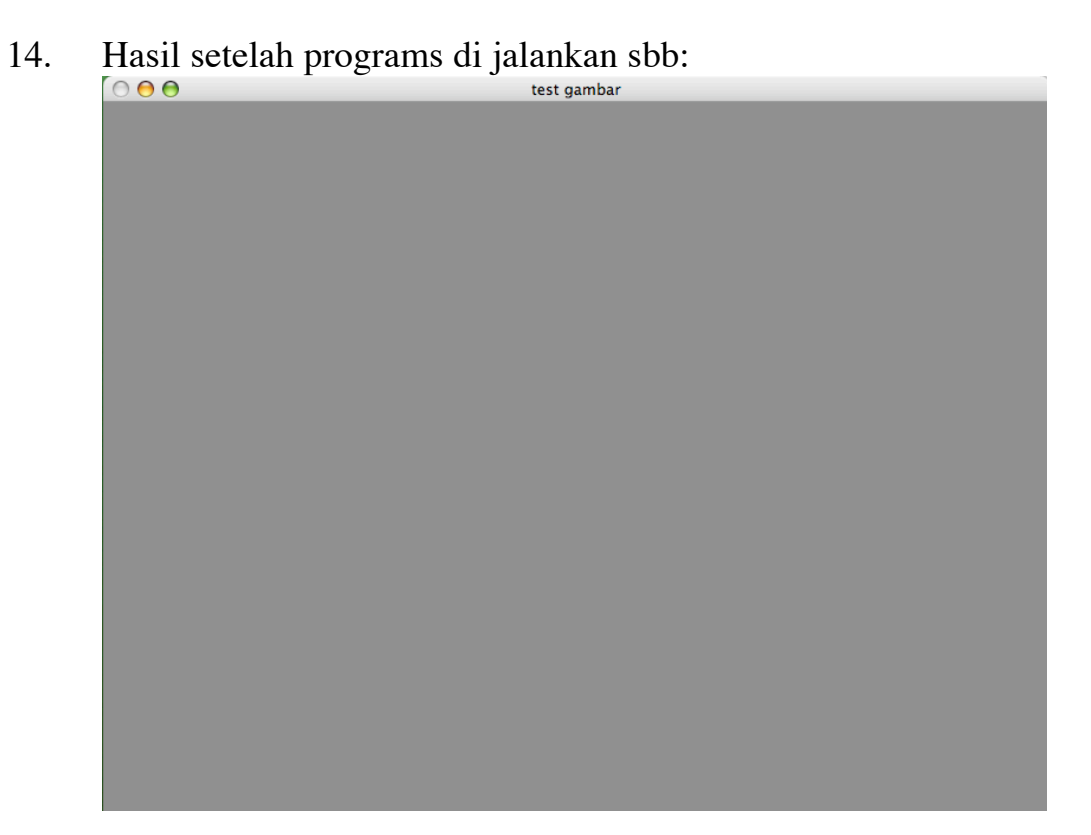